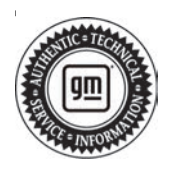

## Service Bulletin

# TECHNICAL

### Subject: Vehicle Software Update (VeSCoM)

| Brandi   | Model    | Mode | Year: | Breakpo | int Date:           | Engine: | Transmission: |
|----------|----------|------|-------|---------|---------------------|---------|---------------|
| Branu.   | woder.   | from | to    | from    | to                  |         |               |
| Cadillac | Escalade | 2021 | 2021  | SOP     | February<br>2, 2022 |         |               |

| Involved Region or Country | North America                                                                                                    |  |  |  |  |
|----------------------------|----------------------------------------------------------------------------------------------------|--|--|--|--|
| Additional Options (RPOs)  |                                                                                                    |  |  |  |  |
|                            | Some customers 2021 model year Cadillac Escalade vehicles need to receive the latest vehicle software configuration management (VeSCoM) software update.    |  |  |  |  |
|                            | A continuous improvement software update is being released with updates to multiple modules. Some of the most notable issues addressed:                     |  |  |  |  |
|                            | <ul> <li>Adaptive cruise control turns off, drops out. "Service Driver Assist" message on DIC –<br/>Front Camera Module, Long Range Radar Module</li> </ul> |  |  |  |  |
| Condition                  | <ul> <li>Instrument Panel Cluster will go completely blank and will not come back on until next<br/>key cycle - Instrument Panel Cluster</li> </ul>         |  |  |  |  |
|                            | <ul> <li>"Service Headlamp" message on DIC – Adaptive Forward Lighting Module</li> </ul>                                                                    |  |  |  |  |
|                            | <ul> <li>"Service Steering Column Lock" message on DIC – Electronic Steering Column Lock<br/>Module</li> </ul>                                              |  |  |  |  |
|                            | <ul> <li>"Service Theft Deterrent System" message on DIC; Theft Alarm Went Off<br/>Unexpectedly – Body Control Module</li> </ul>                            |  |  |  |  |
|                            | <ul> <li>Check Engine Light – "Service Brake Assist" message on DIC – Brake System Control<br/>Module;</li> </ul>                                           |  |  |  |  |
| Cause                      | The cause of the condition may be software anomaly.                                                                                                    |  |  |  |  |
| Correction                 | Dealers will sequentially reprogram affected modules with service programming system (SPS) or techline connect (TLC).                                       |  |  |  |  |

## **Service Procedure**

**Caution:** Before downloading the update files, be sure the computer is connected to the internet through a network cable (hardwired). DO NOT DOWNLOAD or install the files wirelessly. If there is an interruption during programming, programming failure or control module damage may occur.

- Ensure the programming tool is equipped with the latest software and is securely connected to the data link connector. If there is an interruption during programming, programming failure or control module damage may occur.
- Stable battery voltage is critical during programming. Any fluctuation, spiking, over voltage or loss of voltage will interrupt programming. Install a GM Authorized Programming Support Tool to maintain system voltage. Refer to www.gmdesolutions.com for further information. If not available, connect a fully charged 12 V jumper or booster pack disconnected from the AC voltage supply. DO NOT connect a battery charger.

- Follow the on-screen prompts regarding ignition power mode, but ensure that anything that drains excessive power (exterior lights, HVAC blower motor, etc) is off
- Clear DTCs after programming is complete. Clearing powertrain DTCs will set the Inspection/ Maintenance (I/M) system status indicators to NO.

**Important:** The service technician always needs to verify that the VIN displayed in the TLC left side drop down menu and the top center window match the VIN plate of the vehicle to be programmed prior to using Service Programming System 2 (SPS2) for programming or reprogramming a module.

- For the TLC application, service technicians need to always ensure that the power mode (ignition) is "ON" before reading the VIN from the vehicle's VIN master module and that they do not select a VIN that is already in the TLC application memory from a previous vehicle.
- If the VIN that shows up in the TLC top center window after correctly reading the VIN from the vehicle does not match the VIN plate of the

vehicle, manually type in the VIN characters from the vehicle VIN plate into the TLC top center window and use these for programming or reprogramming the subject module with the correct vehicle VIN and software and/or calibrations.

- The Engine Control Module (ECM) is the master module (for VIP vehicles) that TLC reads to determine the VIN of the vehicle. If the VIN read from the vehicle by TLC does not match the VIN plate of the vehicle, the ECM also needs to be reprogrammed with the correct VIN, software and calibrations that match the vehicle's VIN plate.
- The Body Control Module (BCM) is the master module (for GEM vehicles) that TLC reads to determine the VIN of the vehicle. If the VIN read from the vehicle by TLC does not match the VIN plate of the vehicle, the BCM also needs to be reprogrammed with the correct VIN, software and calibrations that match the vehicle's VIN plate.

**Caution:** Be sure the VIN selected in the drop down menu (1) is the same as the vehicle connected (2) before beginning programming.

| 52           |              |                  |                                          |                                            | 14 2 4 2 2 2 2 1 1 1 1 |
|--------------|--------------|------------------|------------------------------------------|--------------------------------------------|------------------------|
| ·            |              | -                |                                          | an an Nagarating Sector 1                  |                        |
| 1104-10      | A STATE      |                  |                                          | Diagnost L'Inst Françi     Martin          |                        |
| Character of | års.         |                  |                                          | Relation Displaying Display Billion (1999) |                        |
| CAR          |              |                  |                                          |                                            |                        |
|              |              |                  | A the Probert Hour Common Manually Price | (Selector)                                 | 2. on Fisher 7.        |
| Veries 1     | IF 32 Velice | We down We had a |                                          |                                            |                        |
|              |              | Control in the   |                                          |                                            |                        |
|              |              |                  |                                          |                                            |                        |
|              |              |                  |                                          |                                            |                        |
|              |              |                  |                                          |                                            |                        |
|              |              |                  |                                          |                                            |                        |
|              |              |                  |                                          |                                            |                        |
|              |              |                  |                                          |                                            |                        |
|              |              |                  |                                          |                                            |                        |
|              |              |                  |                                          |                                            |                        |
|              |              |                  |                                          |                                            |                        |
|              |              |                  |                                          |                                            |                        |
|              |              |                  |                                          |                                            |                        |
|              |              |                  |                                          |                                            |                        |
|              |              |                  |                                          |                                            |                        |
|              |              |                  |                                          |                                            |                        |

| Alegan mental services and a service and a service and a s                                                                                                    | ander O              | Programming             |                        | all the support part of the second                                                                               |               | 0.0000 |
|----------------------------------------------------------------------------------------------------|----------------------|-------------------------|------------------------|----------------------------------------------------------------------------------------------------|---------------|--------|
| Name         Other         Other                                                                                                    | -                    |                         | Salestone              | are - 18 (b-1)                                                                                                   | 51147 Januar  |        |
| J         JANK         JANK         JA                                                                                                    |                      | 283.5                   | -                      | Of Crad                                                                                                    | 1             |        |
| B         P RATE         P CARE         P CARE                                                                                                    |                      | 2 82/W<br>5/2/98        | 202W                   |                                                                                                    |               |        |
| Programming System         Summary           Reverse Market         0.4755759         0.4755759         0.4755759           1         0.4755759         0.4755759         0.4755759         0.4755759           2         0.4755759         0.4755759         0.4575579         0.4755759           3         0.4755759         0.4575579         0.4575579         0.4575579           4         0.4755759         0.4575579         0.4575579         0.4575579           2         0.4755759         0.4575579         0.4575579         0.4575579           3         0.6775579         0.4575579         0.4575579         0.4575579           4         0.4575579         0.4575579         0.457559         0.457559           4         0.4575579         0.4575579         0.457559         0.457559           3         0.4575529         0.457559         0.457559         0.457559           4         0.4575529         0.457559         0.457559         0.457559           4         0.4575529         0.457559         0.457559         0.457559           4         0.4575529         0.457559         0.457559         0.457559           4         0.4575559         0.457559         0.4                                                                                                    | >                    | v 1.019                 | 2558                   | ********                                                                                                    |               |        |
|                                                                                                    |                      | F 6.305                 | 011825                 |                                                                                                    |               |        |
| Transmission<br>Transmission<br>Tr                                                                                                    |                      |                         |                        |                                                                                                    |               |        |
| Augenting System         Summary           Summary         0           0         0           0         0           0         0           0         0           0         0           0         0           0         0           0         0           0         0           0         0           0         0           0         0           0         0           0         0           0         0           0         0           0         0           0         0           0         0           0         0           0         0           0         0           0         0           0         0           0         0           0         0           0         0           0         0           0         0           0         0           0         0           0         0           0         0           0                                                                                                    |                      |                         |                        |                                                                                                    |               |        |
| Negramming System<br>Summery<br>Summery<br>Summer<br>Summery<br>Summery<br>Summery<br>Summer<br>Summery<br>Summery<br>Summery<br>Summery<br>Summery<br>Summer<br>Summery<br>Summer<br>Summer<br>Sum |                      |                         |                        |                                                                                                    |               |        |
| Alexandrom Support                                                                                                    |                      |                         |                        |                                                                                                    |               |        |
| Summary         Description         Image: Conception           1         0.47507502         0.47507502         0.47507502           3         0.47507502         0.47507502         0.47507502         0.47507502           4         0.47507502         0.4750252         0.4750252         0.4750252         0.4750252         0.4750252         0.4750252         0.4750252         0.4750252         0.4750252         0.4750252         0.4750252         0.4750252         0.4750252         0.4750252         0.4750252         0.4750252         0.4750252         0.4750252         0.4750252         0.4750252         0.4750252         0.4750252         0.4750252         0.4750252         0.4750252         0.4750252         0.4750252         0.4750252         0.4750252         0.4750252         0.4750252         0.4750252         0.4750252         0.4750252         0.4750252         0.4750252         0.4750252         0.4750252         0.4750252         0.4750252         0.4750252         0.4750252         0.4750252         0.4750252         0.4750252         0.4750252         0.4750252         0.4750252         0.4750252         0.4750252         0.4750252         0.4750252         0.4750252         0.4750252         0.4750252         0.4750252         0.4750252         0.4750252         0.4750252         0.4                                                                                                    |                      |                         |                        |                                                                                                    |               |        |
| Summary           Summary           Summary <th< th=""><th></th><th></th><th></th><th></th><th></th><th></th></th<>                                                                                                    |                      |                         |                        |                                                                                                    |               |        |
| Summary       Botilities     Hall     Currential       1     BATSBATAB     BATSBATAB       2     BATSBATAB     BATSBATAB       4     BASSATABA     BATSBATAB       5     BASSATABA     BATSBATAB       6     BASSATABA     BATSBATAB       7     BASSATABA     BASSATABA       8     BASSTABAL     BASSATABA       8     BASSTABAL     BASSATABA       8     BASSTABAL     BASSATABA                                                                                                    | Programming System   |                         |                        |                                                                                                    |               |        |
| Int     Cannest     Selected A     Descriptor       1     84759789     84780760     Intraction       2     94793357     94780667     Intraction       4     94931733     946917666     Intraction       5     94891582     94681562     Intraction       7     34999992     84660662     Intraction       8     86952941     8465211 Yes are demaining to reprogram with the same call brateout       8     86573854     8465211 Yes are demaining to reprogram with the same call brateout                                                                                                    |                      |                         | 54                     | unnary                                                                                                    |               |        |
| 1       B4759789       B4759789       B4759789         2       B4793357       D4750657       B4997992         4       B4991982       B4681582       B4681582         5       B49909982       B4680692       B46902991         8       B495291       B468211 You are afternating to reprogram with the same call bration.         8       B495291       B468211 You are afternating to reprogram with the same call bration.         8       B495291       B465211 You are afternating to reprogram with the same call bration.         9       B46578454       B465211 You are afternating to reprogram with the same call bration.         9       B46578454       B465211 You are afternating to reprogram with the same call bration.         9       B46578454       B465211 You are afternating to reprogram with the same call bration.         9       B46578454       B465211 You are afternating to reprogram with the same call bration.         9       B46578454       B465211 You are afternating to reprogram with the same call bration.                                                                                                    | entration 14 Concern | 12 Notestate            |                        | 15                                                                                                    | eter militare |        |
| 3       847993357       84780557         4       84937335       84657555         5       84981582       84681582         7       84993932       8466052         8       84952931       846675         8       84952931       846625         8       84673854       846721         9       84673854       846721         9       84673854       846721         9       84673854       846721         9       84673854       846721         9       84673854       846721         9       84673854       846721         9       84673854       846721         9       84673854       846721         9       84673854       846721         9       84673854       846721         9       9       9         9       9       9         9       9       9         9       9       9         9       9       9         9       9       9         9       9       9         9       9       9         9       9       9                                                                                                    | 1 0475374            | 19 E475E7E5 da          |                        |                                                                                                    |               |        |
| 4       84557535       84557555         5       84587582       84567565         7       845900932       84660652         8       845952931       84663         8       84573854       846776         8       84573854       846776         8       84573854       846776         9       846778       846776         9       84677854       846776         9       84677854       846776         9       84677854       846776         9       84677854       846776         9       84677854       846776         9       84677854       846776         9       84677854       846776         9       84677854       846776         9       84677854       846776         9       84677854       846776         9       84677854       846776         9       84677854       846776         9       84677854       846776         9       84677854       846776         9       84677854       846776         9       84677854       846776         9       84677854       8                                                                                                    | 3 0479335            | 17 04780657             | distant in state       |                                                                                                    |               |        |
| 84931532 84681582     84990092 84680562 Antipolational anti-     84990092 84660662 Antipolational anti-     849902991 84663     846736 846736 846736 MatC21: You are alternating to reprogram with the same calibration.     Select OK to continue. Cancel to Stapi     DK Cancel                                                                                                    | 4 0433733            | 10 0400/000             |                        |                                                                                                    |               |        |
| 7 84990992 E4666662 Companying System 8 84952591 E4665 Service Programming System 9 84952591 E4665 Service Programming System 9 8495255 You are alternating to reprogram with the same calibration. 9 Select OK to continue. Cancel to Stapi 0 Cancel                                                                                                    | 6 9999-00            | 2 R4EB1552              | and the second second  |                                                                                                    |               |        |
| Sector      Sector      S                                                                                                    | 3 0400100            |                         | a la altra di stance - |                                                                                                    |               |        |
| Science of the second second sec                                                                                                    | / 3493033            | A2 04000002             |                        |                                                                                                    | D             |        |
| Beschastel     Belock to continue. Cancel to Stapl     Cancel                                                                                                    | 8 8499299            | 11 Edition Service Page | growning System        | and the second second second second second second second second second second second second second second second |               |        |
| Select OK to continue. Cancel to Stagl                                                                                                    | a .ses7aes           | N PERMIT                | tes are alternating to | reprogram with the same                                                                                          | call bration, |        |
| Dis Curcat                                                                                                    |                      | SelectO                 | Chicontinue Cancel     | to Stop)                                                                                                    |               |        |
| Automobility Constrained                                                                                                    |                      |                         | L. ca                  | II careat                                                                                                    |               |        |
|                                                                                                    |                      |                         | KLORED.                | Contraction of the second second second second second second second second second second second second second s  |               |        |
|                                                                                                    |                      | -                       |                        |                                                                                                    |               |        |
|                                                                                                    |                      |                         |                        |                                                                                                    |               |        |
| tofa                                                                                                    | Date                 |                         |                        |                                                                                                    | 1000 M        |        |

**Important:** Techline Connect and TIS2WEB screens shown above.

**Important:** If the same calibration/software warning is noted on the TLC or SPS Summary screen, select OK and follow screen instructions. After a successful programming event, the WCC is located in the Service Programming System dialogue box of the SPS Summary screen. No further action is required. Refer to the Warranty section of the bulletin.

**Important:** When programming a module in GM's new Vehicle Intelligence Platform, or VIP, the power mode (ignition) needs to be off or errors may occur. This involves the 2020 Chevrolet Corvette, Cadillac CT5 and CT4, as well as the upcoming full-size Chevrolet, GMC, Cadillac SUVs and Buick Envision. Serial Data Message Authentication also needs to have the ignition off.

1. Connect the MDI2 and open TLC.

**Important:** If issues arise during the Multimodule Vescom Sequence programming, Contact Techline Customer Support Center 1-800-828-6860 for English or 1-800-503-3222 for French (Canadian) for assistance.

- 2. Using SPS2, select ZFA, Vescom Multimodule Coordinated Sequence for programming.
  - For the first programming event, select "Programming Part 1" option under Select Function/Sequence. It is normal for techline to take 10+ minutes to process data for this sequence before any programming event begins. Be patient.

| Inclusion   Inclusion Inclusion                                                                                                    |                                                                                                    |                                                                                                    |                                          |                              |   |
|----------------------------------------------------------------------------------------------------|----------------------------------------------------------------------------------------------------|----------------------------------------------------------------------------------------------------|------------------------------------------|------------------------------|---|
| Interference      Interference   Interference      Interference   Interference Interference Interference Inter                                                                                                    |                                                                                                    |                                                                                                    |                                          |                              |   |
| Interview                                                                                                    |                                                                                                    |                                                                                                    |                                          |                              |   |
| Inchine Cornect     Inchine Cornect     Inchine Cornec                                                                                                    |                                                                                                    |                                                                                                    |                                          |                              |   |
| Internet                                                                                                    |                                                                                                    |                                                                                                    |                                          |                              |   |
| Interviewed     Interviewed     Interviewed </th <th>I echine Connect</th> <th></th> <th>MDI 3 SNAT</th> <th><b>3</b>2 <b>9</b></th> <th>±</th>                                                                                                    | I echine Connect                                                                                                    |                                                                                                    | MDI 3 SNAT                               | <b>3</b> 2 <b>9</b>          | ± |
|                                                                                                    | near-seven abso at sess                                                                                                    |                                                                                                    | Suggest + Rd                             | PO + New Irea room           | Q |
| Programming Charptons<br>VIX                                                                                                    | 140<br>1                                                                                                    |                                                                                                    |                                          | 3                            | * |
| Negronneng Graphen<br>VIX-<br>MULTING DATA<br>ADJIELIS (2000 PM)<br>Vix-<br>Multing Call Case Advances<br>Described in the Second of the Second Second Se |                                                                                                    | A DESCRIPTION OF A DESCRIPTION OF A DESC |                                          |                              |   |
| <ul> <li>You and the second second se</li></ul>         | Programming Complexes<br>VIN-sector and a sector and a secto | 1                                                                                                    |                                          |                              |   |
| Warmany, Calab. Mich. 1997 Markets<br>The second of the second second seco                 |                                                                                                    | 0                                                                                                    |                                          |                              |   |
| Peul Programming Instructions<br>Parker In Disardie Sym Carlo Instruction<br>II des wars Card a fair Sym Carlo and a spectrum II a Plan and a more than data.                                                                                                    | Warrang Chain Christ 107 National American programming for<br>Warrang Child case Repeter View serviced may be rereleved in<br>Decret interests on the witness report of the Johnson Pro-                                                                                                    | low maple et la anatariana<br>regli "Sottage" at SM start papi                                                                                                    | g <sup>19</sup> a cody Chita Codos (ay e | ealt is rejette a disarrant; | - |
| If the many Confidence operations, an equilibrium of the Phone and the second decard of the                                                                                                    | Paul Programming Instructions                                                                                                    |                                                                                                    |                                          |                              |   |
|                                                                                                    | If her many the darks spectra menuture, an equiver at the store                                                                                                    | nak endbezek                                                                                                    |                                          |                              |   |
|                                                                                                    |                                                                                                    |                                                                                                    |                                          |                              |   |

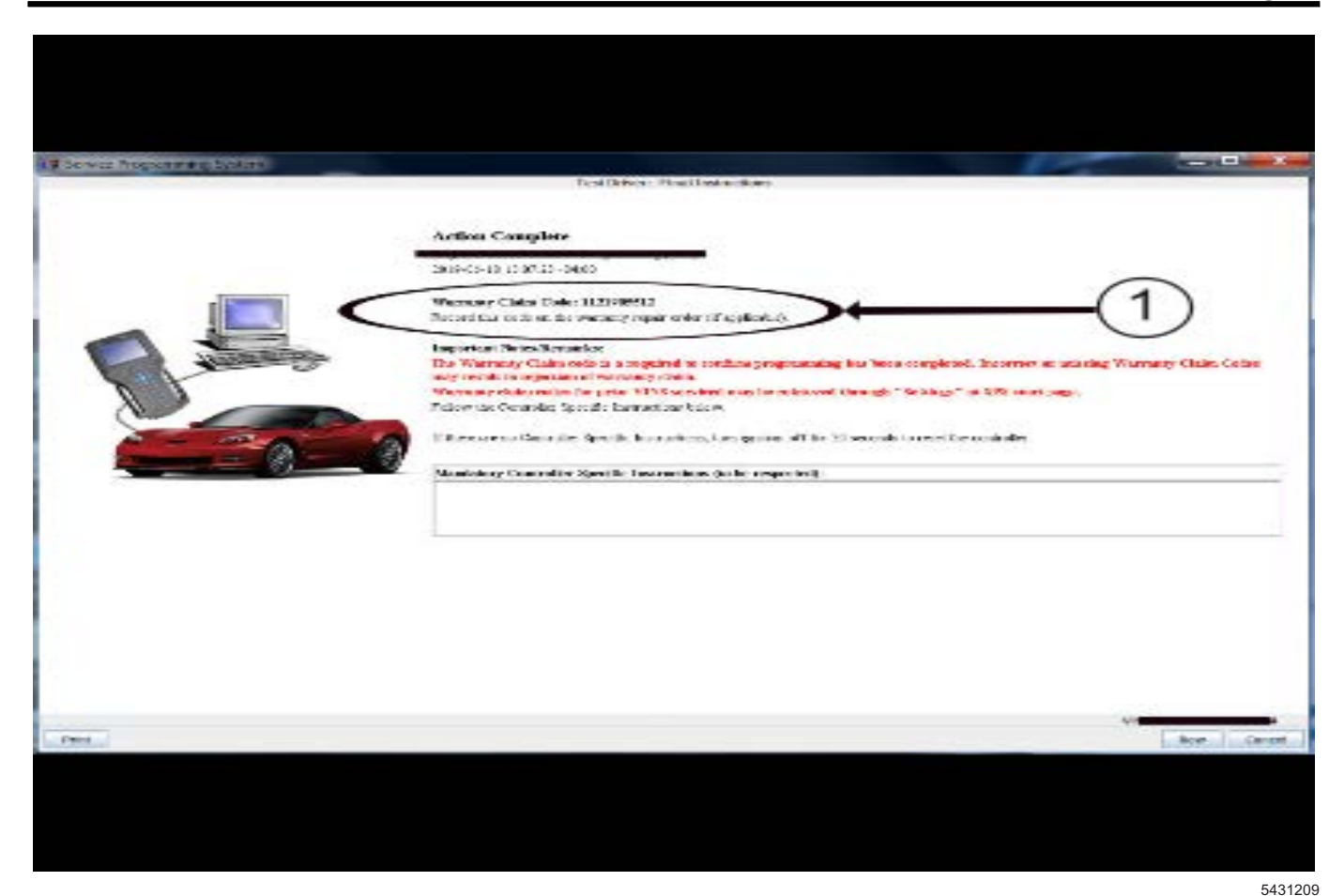

**Note:** The screenshots above are an example of module programming and may not be indicative of the specific module that is being programmed. Module selection and VIN information have been blacked out.

**Important:** To avoid warranty transaction rejections, you **MUST** record the warranty claim code provided on the SPS Warranty Claim Code (WCC) screen shown above on the job card. Refer to callout 1 above for the location of the WCC on the SPS screen

- 3. Record SPS Warranty Claim Code on job card for warranty transaction submission.
  - Hit "Proceed with same VIN" to continue programming the vehicle.

**Note:** The Cadillac Escalade DOES NOT require Programming Part 2. Only "Programming 1," "Programming Part 3," and "Programming Part 4." Will be available to you.

- 4. Proceed to again select ZFA, Vescom Multimodule Coordinated Sequence for programming.
  - For the second programming event, select Programming Part 3 under "Select Function/ Sequence" and proceed with programming.
  - Record the SPS Warranty Claim Code in your correction field for this programming event.
  - Hit "Proceed with same VIN" to continue programming the vehicle.
- For the final programming event, again select ZFA, Vescom Multimodule Coordinated Sequence for programming.
  - For the third programming event, select Programming Part 4 under "Select Function/ Sequence" and proceed with programming.
  - Record the SPS Warranty Claim Code in your correction field for this programming event.
- 6. After programming is finished, go into GDS2 and clear codes in all modules.

## Warranty Information

For vehicles repaired under the Bumper-to-Bumper coverage (Canada Base Warranty coverage), use the following labor operation. Reference the Applicable Warranties section of Investigate Vehicle History (IVH) for coverage information.

| Labor Operation | Description                                                              | Labor Time |
|-----------------|--------------------------------------------------------------------------|------------|
| 9700024*        | Sequenced Reprogramming Event for 2021 Cadillac Escalade<br>VesCom 21.10 | 1.5 hr     |

\*This is a unique Labor Operation for Bulletin use only.

**Important:** \*\*To avoid warranty transaction rejections, carefully read and follow the instructions below:

- The Warranty Claim Code must be accurately entered in the "SPS Warranty Claim Code" field of the transaction.
- When more than one Warranty Claim Code is generated for a programming event, it is required to document all Warranty Claim Codes in the "Correction" field on the job card. Dealers must also enter one of the codes in the "SPS Warranty Claim Code" field of the transaction, otherwise the transaction will reject. It is best practice to enter the FINAL code provided by SPS/SPS2.

#### Warranty Claim Code Information Retrieval

If the SPS Warranty Claim Code was not recorded on the Job Card, the code can be retrieved in the SPS system as follows:

- 1. Open TLC/TIS on the computer used to program the vehicle.
- 2. Select and start SPS/SPS2.
- 3. Select Settings.
- 4. Select the Warranty Claim Code tab.

The VIN, Warranty Claim Code and Date/Time will be listed on a roster of recent programming events. If the code is retrievable, dealers should resubmit the transaction making sure to include the code in the SPS Warranty Claim Code field.

| Version  | 2                                                                                                    |
|----------|----------------------------------------------------------------------------------------------------|
| Modified | Released May 11, 2021<br>Revised November 03, 2021 – Added breakpoint date and programming steps in Service<br>Procedure |

GM bulletins are intended for use by professional technicians, NOT a "do-it-yourselfer". They are written to inform these technicians of conditions that may occur on some vehicles, or to provide information that could assist in the proper service of a vehicle. Properly trained technicians have the equipment, tools, safety instructions, and know-how to do a job properly and safely. If a condition is described, <u>DO NOT</u> assume that the bulletin applies to your vehicle, or that your vehicle will have that condition. See your GM dealer for information on whether your vehicle may benefit from the information.

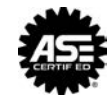

WE SUPPORT VOLUNTARY TECHNICIAN CERTIFICATION